http://word2007.ru

. Ècó≟àåì ñàììñòîÿòåëïlíî Word 2007!

**IZERÊN XWÎNI CÊ DE BEKQODED BERYÎ HINLEDIDÎ** DE